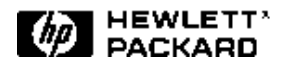

# Sample Test Plan for Switch Statistics

# Introduction

Switch statics is one of the test categories described in the *Evaluating ATM Switch Performance* solution note. This solution note provides a sample test plan and expected results for this test category.

This solution note deals with PVC (Permanent Virtual Circuit) connections carrying CBR (Constant Bit Rate) or VBR (Variable Bit Rate) services. All tests described in this paper can be performed by the HP E5200A Broadband Service Analyzer.

The service analyzer evaluates switch statistics performance in an ATM switch by measuring its response to various conditions such as

- increasing bandwidth through the switch port
- F4 and F5 OAM alarms
- high-rate OAM fault management cells (more than one cell per second)
- cell header and payload errors
- physical layer alarms and errors

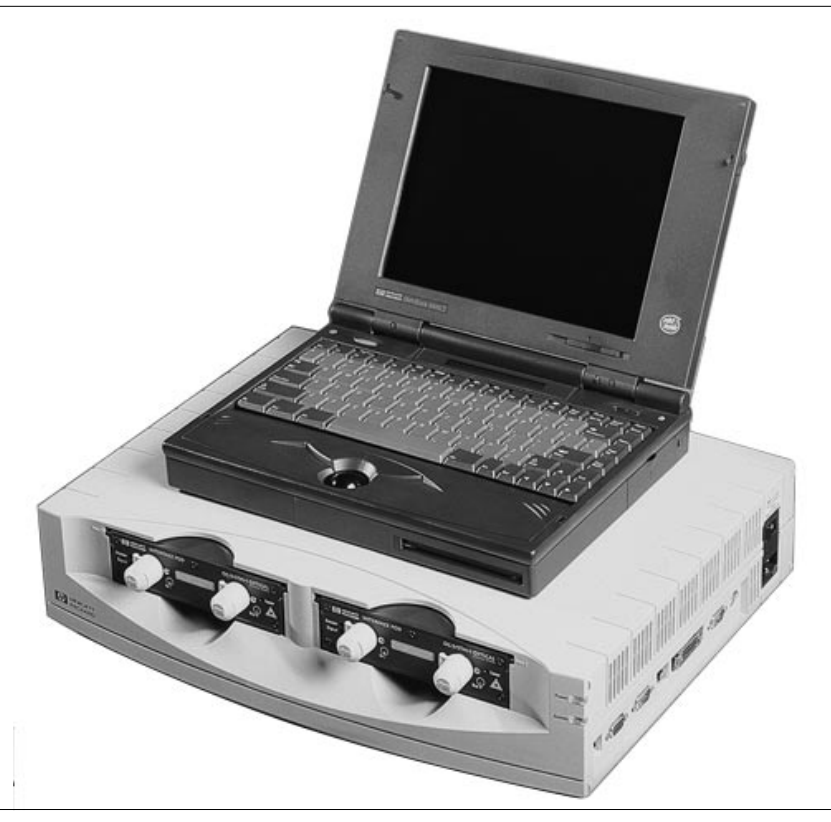

HP E5200A Broadband Service Analyzer

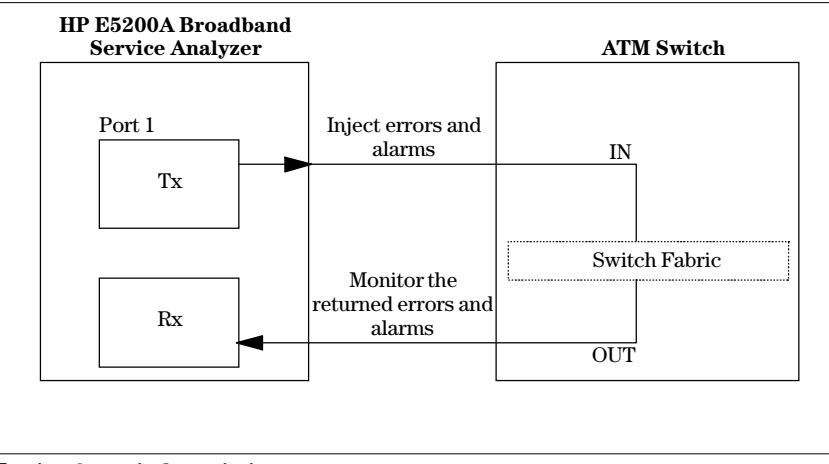

Testing for switch statistics

# Using the HP E5200A Broadband Service Analyzer

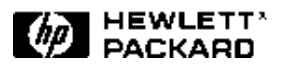

# Switch Statistics: Example Test Plan

# Description

Test the ability of the switch to report ATM layer and physical layer alarms and error conditions.

# Configuration

**1.** Connect the service analyzer port (Tx/Rx) to a switch port (IN/OUT) as shown on page 1.

**2.** Configure a PVC between the IN and OUT port connections on the switch–refer to the switch manufacturer's instructions.

# **Test Equipment**

HP E5200A Broadband Service Analyzer with a single interface pod.

## **Test Procedure**

For more information about how to use the simulator and monitor, refer to the HP E5200A Broadband Service Analyzer *User* online help.

#### Test A - Bandwidth Measurements

Generate traffic to check the bandwidth measurement capability of the switch. For example, generate ATM traffic at 10%, 20%...100% of MAXBW, where **MAXBW** is the maximum possible cell bandwidth a particular physical interface can carry (for example, OC-3 MAXBW = 149.76 Mb/s).

# Test B - OAM Alarms (1 OAM cell per second)

Transmit OAM cells at the nominal 1 cell per second rate to generate OAM alarms. Check that the switch detects and responds to OAM alarms correctly. Refer to the HP E5200A *User* online help for more information about simulating OAM alarms. Generate F4 alarms VP-AIS and VP-RDI on various VPIs. Generate F5 alarms VC-AIS and VC-RDI on various VPI/VCIs. **Note:** RDI (Receive Defect Indicator) is also referred to as FERF (Far End Receive Failure).

#### Test C - High Rate OAM Cells

Generate high-rate OAM cells (at greater than 1 cell per second) to check that the switch performance is not degraded by processing high-rate OAM cells. For example, generate OAM cells at a rate of 10 cells per second.

#### Test D - Cell Header and Payload Errors

Generate cell header and payload

## **Test A - Bandwidth Measurements**

| Test Condition | Expected Behaviour of the ATM Switch                                                                                                    |
|----------------|----------------------------------------------------------------------------------------------------|
| CBR traffic    | Check that the switch measures the correct bandwidth transmitted<br>by the tester. The bandwidth measurement accuracy of the switch<br>should be within the limits specified by the manufacturer.<br><b>Note:</b> The test results also provide an estimate of the bandwidth<br>resolution of the switch's traffic policing capability. |

# Test B - OAM Alarms (1 OAM cell per second)

| Test Condition                             | Expected Behaviour of the ATM Switch                                               |
|--------------------------------------------|------------------------------------------------------------------------------------|
| VP-AIS, VP-RDI<br>at 1 cell/second<br>(F4) | The ATM switch detects VP-AIS, VP-RDI. It sends back VP-RDI in response to VP-AIS. |
| VC-AIS, VC-RDI<br>at 1 cell/second<br>(F5) | The ATM switch detects VC-AIS, VC-RDI. It sends back VC-RDI in response to VC-AIS. |

# Test C - High Rate OAM Cells

| Test Condition                                                                     | Expected Behaviour of the ATM Switch                                                                                                    |
|------------------------------------------------------------------------------------|----------------------------------------------------------------------------------------------------|
| VP-AIS, VP-RDI,<br>VC-AIS, VC-RDI<br>OAM cells at<br>greater than 1<br>cell/second | The ATM switch does not become overloaded when attempting to process high rate OAM cells. <b>Note:</b> In some cases, high rate OAM cells can cause the ATM switch software to crash. |

cell header and payload. **Test E - Physical Layer Alarms and Errors** Generate various physical layer

error conditions and alarms. Monitor the response of the ATM switch. Refer to the HP E5200A *User* online help for information about the particular physical layer interface you are testing.

errors to check that the ATM switch

header. Refer to the HP E5200A User

can correct single bit errors in the

online help for more information

Generate single bit errors, multiple

(errors in consecutive cells) in the

about simulating ATM errors.

bit errors, and bursts of errors

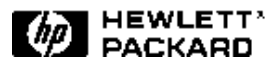

# Test D - Cell Header and Payload Errors

| Test Condition                                                      | Expected Behaviour of the ATM Switch                                                                                                    |
|---------------------------------------------------------------------|----------------------------------------------------------------------------------------------------|
| Single bit errors<br>in the cell header                             | The ATM switch detects and corrects single bit errors in the cell header.                                                                                                    |
| Multiple bit errors<br>in the cell header                           | The ATM switch discards cells with multiple bit errors in the cell header.                                                                                                   |
| Bursts of single<br>or multiple bit<br>errors in the cell<br>header | The ATM switch declares LOCS (Loss of Cell Synchronization) after<br>detecting a burst of 7 or more bad headers (cells with single or<br>multiple bit errors in the header). |
| Cell payload<br>errors                                              | No effect on the ATM switch.                                                                                                    |

# Test E - Physical Layer Alarms and Errors

| Test Condition               | Expected Behaviour of the ATM Switch                                                                            |
|------------------------------|----------------------------------------------------------------------------------------------------|
| Errors e.g. Parity,<br>BIP   | The ATM switch detects the error condition, e.g. BIP. It might send back an error count in response, e.g. FEBE. |
| Alarms e.g. LOS,<br>LOF, AIS | The ATM switch detects the alarm, e.g. BIP. It might send back an alarm in response, e.g. RDI, FERF.            |

### Conclusions

This solution note provides examples of the types of alarm and error conditions that you can generate and monitor to evaluate ATM Switch Statistics performance.

For information on evaluating other ATM switch characteristics, refer to the *Sample Test Plan* solution notes for

- latency, jitter, and throughput (P/N 5965-6205E)
- traffic management (P/N 5965-6206E)

Other solution notes in this series deal with the end-to-end testing requirements for ATM networks including topics such as Quality of Service (QoS).

# **Test Equipment Features**

Use the following features of the HP E5200A Broadband Service Analyzer to carry out switch statistics performance tests.

#### • Traffic generation

Use the traffic simulator to control the bandwidth of the transmitted ATM traffic.

#### • ATM errors and alarms

Use the simulation and monitoring capability of the HP E5200A to inject ATM errors into cell header or payload bytes and activate F4 and F5 OAM alarms and monitor the response of the switch.

• Physical layer errors and alarms

Use the simulation and monitoring capability of the HP E5200A to inject physical layer errors and alarms and monitor the response of the switch.

• Interface pods

Each interface pod has a single transmit and single receive port. Up to two interface pods can be installed in the service analyzer at one time. A range of interface pods are available including

- E3 (34 Mb/s)
- $\bullet$  DS1/DS3 (1.5 Mb/s and 45  $\,$  Mb/s)
- OC-3/STM-1 (155 Mb/s) single mode and multimode optical
- STM-1 Electrical (155 Mb/s)

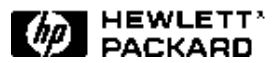

Sample Test Plan for Switch Statistics

#### HP Sales and Support Offices

For more information, call your local HP sales office listed in your telephone directory or an HP regional office listed below for the location of your nearest sales office.

#### United States:

Hewlett-Packard Company Test and Measurement Organization 5301 Stevens Creek Boulevard Building 51L-SC Santa Clara, CA 95052-8059 1-800-452 4844

#### Canada:

Hewlett-Packard Canada Ltd. 5150 Spectrum Way Mississauga, Ontario L4W5G1 (905) 206-4725

#### Europe:

Hewlett-Packard European Marketing Centre P.O Box 999 1180 AZ Amstelveen The Netherlands (020) 547-6222

#### Japan:

Hewlett-Packard Japan Ltd. Measurement Assistance Centre 9-1, Takakura-Cho, Hachioji-Shi Tokyo 192, Japan (81) 426-48-3860

#### Latin America:

Hewlett-Packard Latin American Region Headquarters 5200 Blue Lagoon Drive 9th Floor Miami, Florida 33126 U.S.A (305) 267-4245/4220

#### Australia/New Zealand

Hewlett-Packard Australia Ltd. 31-41 Joseph Street Blackburn, Victoria 3130 Australia Melbourne Caller 9272-2555 (008) 13 1347

#### Asia Pacific:

Hewlett-Packard Asia Pacific Ltd. 17-21/F Shell Tower, Times Square, 1 Matheson Street, Causeway Bay, Hong Kong (852) 2599-7070

Data subject to change Printed in U.S.A. 11/96 5965-6204E

© Copyright Hewlett-Packard Company 1996